- Den Bildschirm berühren oder die Taste drücken, um das Menü Telefon auszuwählen. Siehe 183, TELEFONSYSTEM – ÜBERSICHT.
- Den Bildschirm berühren oder die Taste drücken, um das Menü Navigation auszuwählen. Es wird die aktuelle Route oder der Bildschirm NAV-MENÜ angezeigt. Siehe 190, NAVIGATIONSSYSTEM.
- Den Pfeil berühren oder wischen, um die nächste Seite anzuzeigen, die für das Fahrzeug verfügbare Sonderfunktionen beinhaltet. Siehe 87, SONDERFUNKTIONEN.
- 12. Berühren, um das Menü Allgemeine Einstellungen auszuwählen.
- Anzeige der Seitenanzahl: Ein ausgefüllter Punkt zeigt den ausgewählten Bildschirm an.
- Drücken, um den Touchscreen ein- oder auszuschalten. Falls mit Surround-Kameras ausgestattet, kann der Bildschirm unter Sonderfunktionen ausgeschaltet werden.
- Drücken, um den Ton stummzuschalten, oder, falls mit Einparkhilfen ausgestattet, siehe 133, VERWENDEN DER EINPARKHILFE.

## **VERWENDUNG DES TOUCHSCREENS**

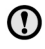

 Bei der Auswahl von Optionen auf dem Touchscreen keinen zu starken Druck ausüben.

Definitionen der verschiedenen

Tastenberührungen und Touchscreen-Gesten, die in diesem Handbuch verwendet werden:

- Berühren: Den Touchscreen kurz mit der Fingerspitze berühren.
- Länger berühren: Den Touchscreen längere Zeit berühren.

- Wischen: Die Fingerspitze in einer schnellen linearen Bewegung über den Touchscreen bewegen.
- Ziehen: Ein Objekt mit der Fingerspitze berühren und ohne den Kontakt zu verlieren über den Touchscreen bewegen.

## PFLEGE DES TOUCHSCREENS

Auf dem Touchscreen keine scheuernden Reinigungsmittel verwenden. Auskünfte über zugelassene Reinigungsprodukte erteilen Händler bzw. autorisierte Servicebetriebe.

## ALLGEMEINE EINSTELLUNGEN

Der Bildschirm des Menüs **Allgemeine Einstellungen** ist in vier Kategorien unterteilt. Berühren, um die Liste der Einstellungen für das erforderliche System anzuzeigen:

- System
- Anzeige
- Medien
- Bluetooth®
- Telefon
- Navigationssystem
- Klima

*Hinweis:* Die Liste ist von der Spezifikation des Fahrzeugs abhängig.

## SYSTEMEINSTELLUNGEN

Der Einstellungsbildschirm **System** ist in vier Kategorien unterteilt und wird über das Menü **Allgemeine Einstellungen** ausgewählt:

- **Sprache**: Auswählen der gewünschten Sprache.
- Uhrzeit und Datum: Ändern von Uhrzeit und Datum.
- Einstellungen für die Lautstärke.